B&R

## ABB 伺服调试步骤

Mint WorkBench (ABB 电机)

1、"工具"→重置控制器

2、左侧工具箱选择"参数",菜单"参数"→参数表重置为默认

**3**、左侧工具箱选择"驱动器设置",选择电机类型→选择电机型号→确认电机信息 →确认驱动器信息→电机反馈(编码器类型、单圈位数等)

4、左侧工具箱选择"操作模式",选择操作模式和控制参考源→应用极限(电流、 过载、应用最大速度)→标定因数→轮廓曲线参数

5、左侧工具箱选择"数字量 I/O",选择"数字量输出"选项卡→将实际的输出端子 拖拽到对应的功能上→右下部分点"允许"按钮

6、左侧工具箱选择"参数",选择"轴/通道/库"下的"Axis"→MotorBrake-Mode→Enable brake control

7、左侧工具箱选择"自动整定",开始自动整定

8、左侧工具箱选择"编辑&调试",使能伺服→在 Command 窗口输入命令 jog(0)=2 按 Enter 电机以 2r/s 的速度运行

9、左侧工具箱选择"微调",在右侧下方可以选择位置速度电流环进行调整测试。

电流环→测试参数(类型:静止,电流:100%,持续时间:50ms,速度限制:25%) →执行

速度环→轮廓曲线参数(最大加速/减速时: 100ms)、测试参数(运动类型: 双向的,速度: 10uu/utu,距离: 20uu)→执行

10、指令

使能驱动器: DRIVEENABLE(0)=1

JOG 运动: JOG(0)=2

停止运动: **STOP(0)** 

位置控制: SPEED(0)=5:ACCEL(0)=50:DECEL(0)=50:MOVER(0)=10

GO(0)

相对运动: MOVER

绝对运动: MOVEA

11、左侧工具箱选择"Scope",右侧"Spy数据监测窗口"下方选择"Monitor" 选项卡,可同时显示 8 个参数的实时数据,下方的 Trigger 和 Stop 用于激活和停止 Capture 功能,点击 Scope 曲线下的通道名称显示或隐藏该曲线

12、左侧工具箱选择"参数", RO 只读, FD 默认, C 用户设置。

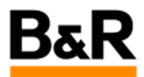

13、打开参数表,选择 Configuration 组, ControlRefSource(Axis 0)选择为 RT Ethernet(CiA402),ControlRefSourceStartup(Axis 0)选择为 RT Ethernet(CiA402)。将 伺服切换为由实时以太网控制。

参数表下载步骤:

- 1、"工具"→重置控制器
- 2、左侧工具箱选择"参数",菜单"参数"→参数表重置为默认
- 3、"工具"→"参数表"→"下载"选择要下载的参数表。

注:

1、如果 Mint Sidebar 小窗口连接驱动器,显示黄色,在服务设置里(第3栏)把 网络适配器服务停止,再打开一下,就能连接正常,变为绿色。

2、压力电机, STO 接线: 2,4 连接通过继电器常闭触点, 5,8 短接, 急停后继电器 延时得电常闭触点断开, STO 功能激活。

3、6077 伺服反馈的实际扭矩单位为额定扭矩的千分之一。